#### How to access the district resource databases

There are three ways to access the district resource databases:

- 1. From the SD 71 Home Page
- 2. From logging in to your school library in Destiny.
- 3. From the www.learn71.ca site

#### From the SD 71 Home Page

Navigate to the SD 71 Home Page:

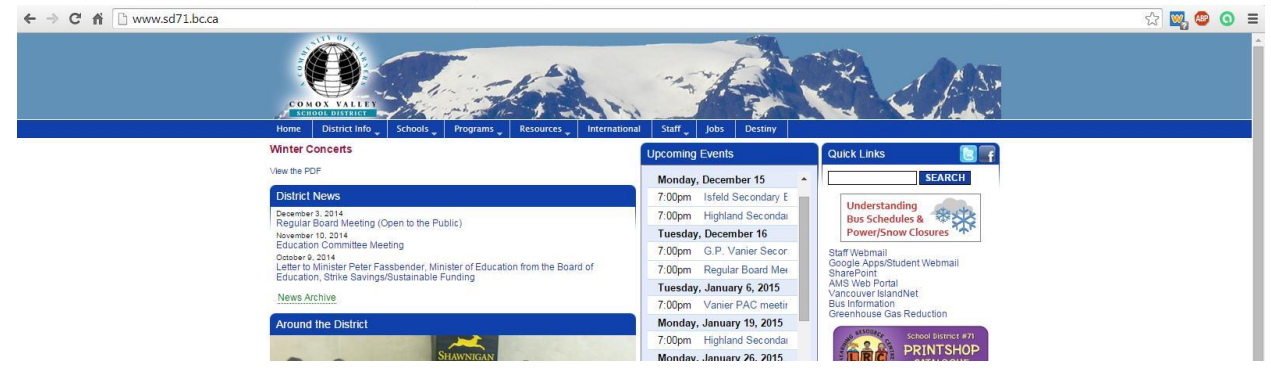

Click on **Resources** in the blue menu bar under the glacier. This is menu appears:

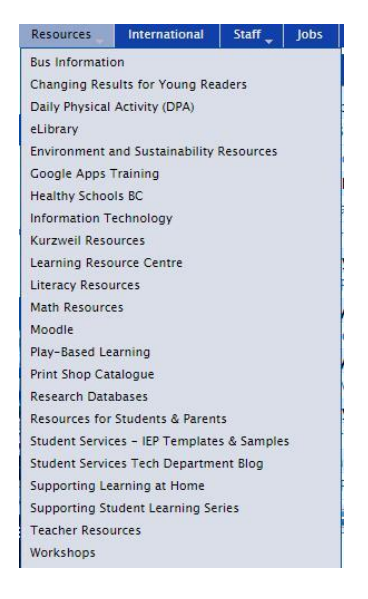

Click on Research Databases. This screen appears:

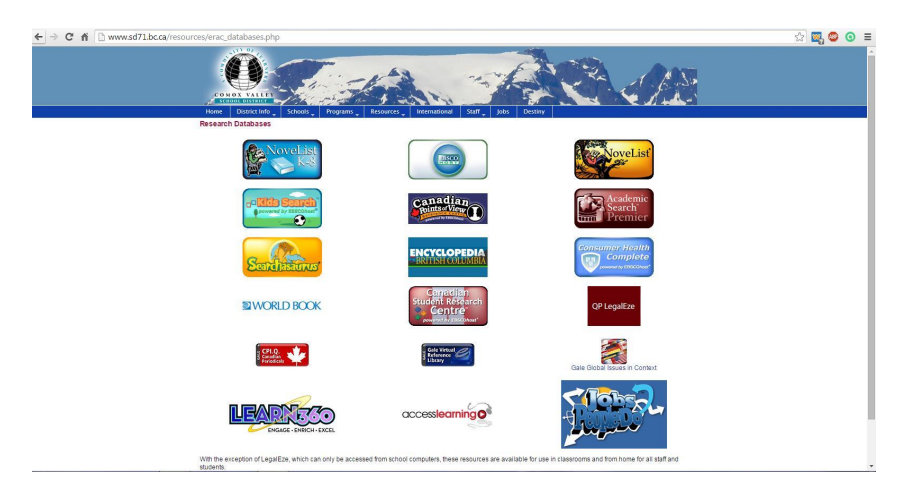

When you are at your school, you will not be asked to enter a username and password when you click on one of the above databases. When you are at home, however, you will be asked to login. If you do not know the login, ask your school information technology contact person, or your library clerk. The logins for each school are also posted on each school's library home page. You must login to your school library to see the link to them displayed. Explore the databases and teach your students how to use them at school and at home.

### From logging into your school library in Destiny:

Navigate to the SD 71 Home Page:

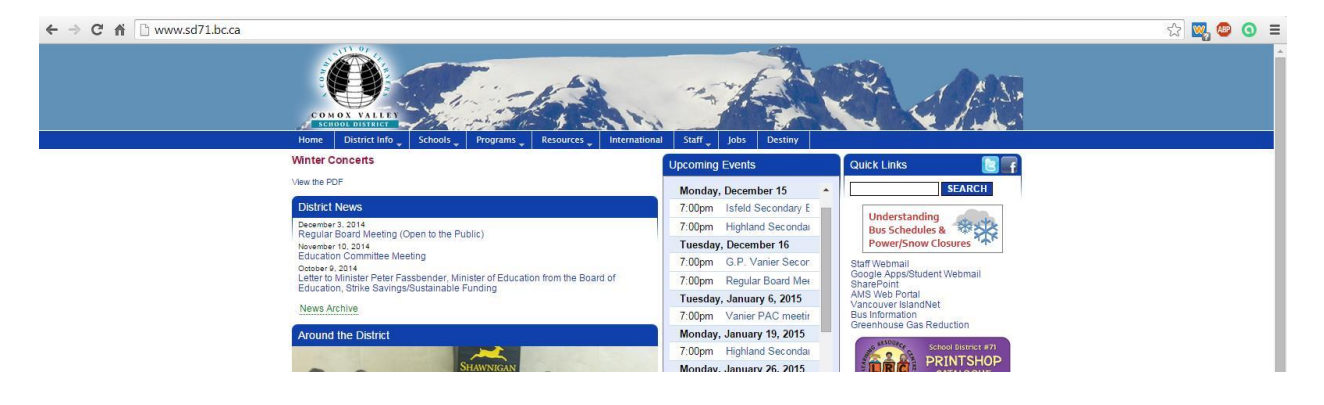

Click on **Destiny** in the blue menu bar under the glacier. This screen appears:

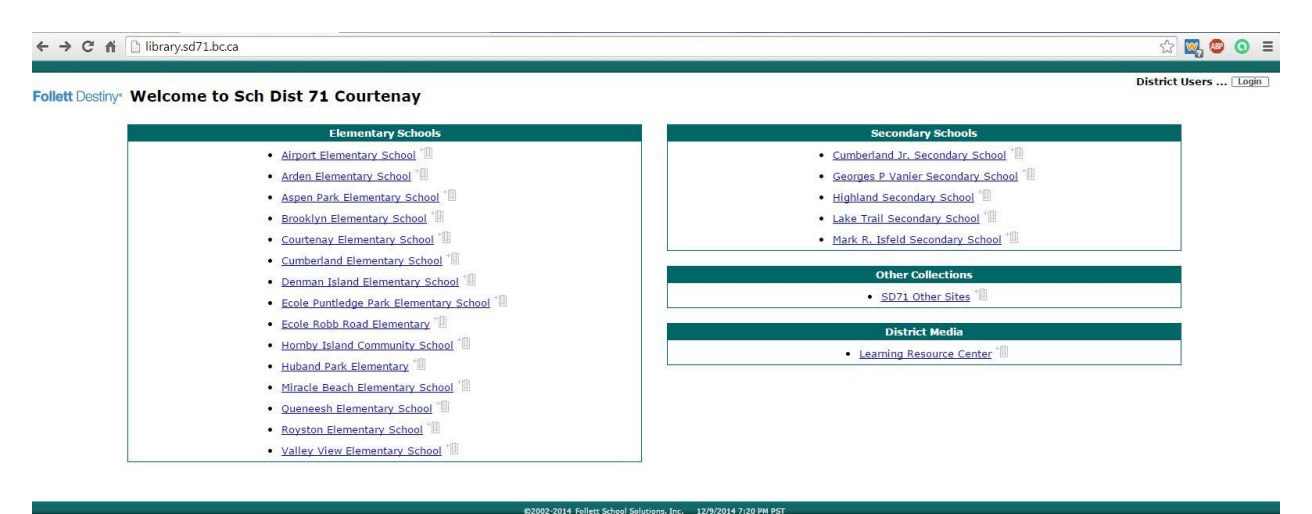

Click on your school. For this example I clicked on Airport Elementary school. This screen appears:

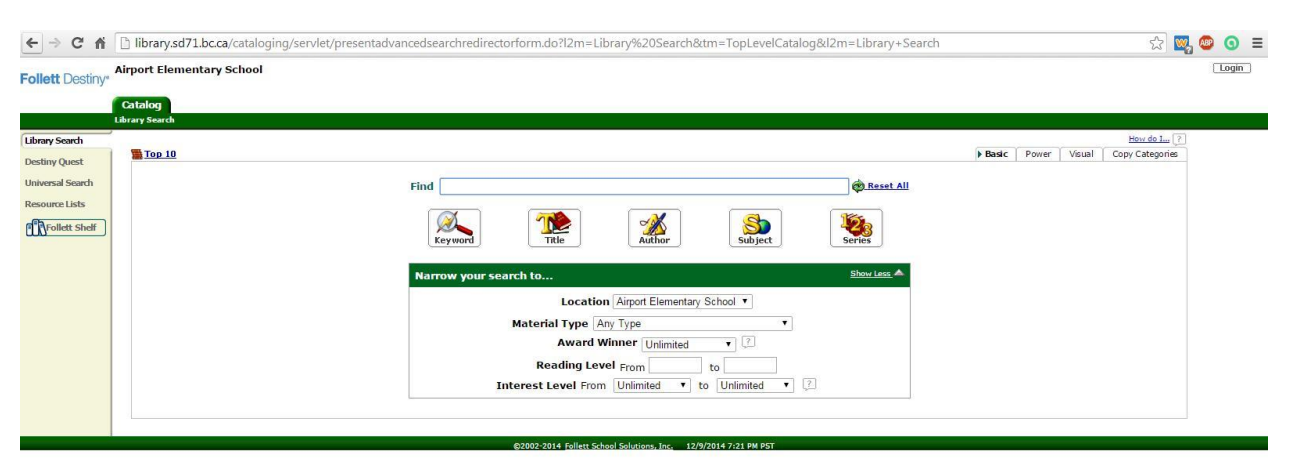

Click on **Login** in the upper right-hand corner and enter the Username and Password you use for the AMS system. This screen appears:

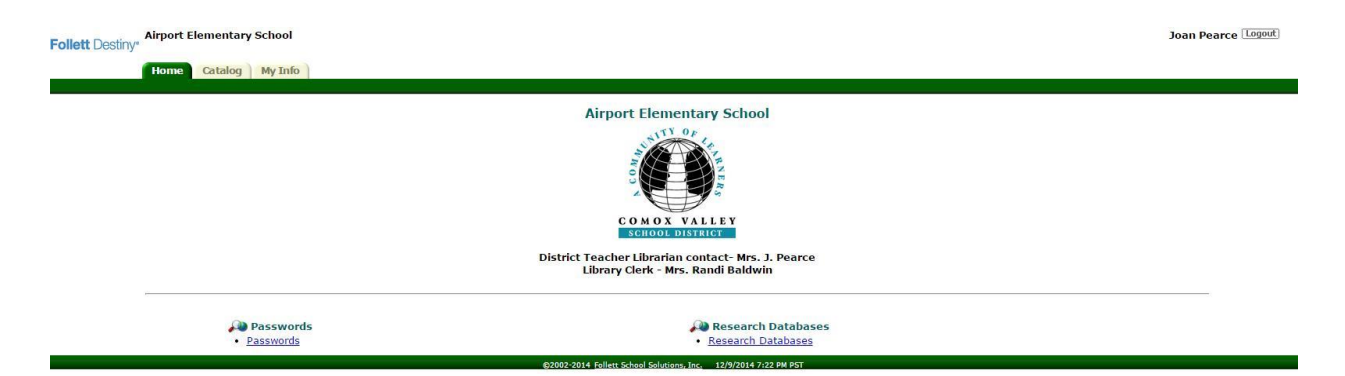

You will notice that the link to the Research Databases and the link to the Passwords for them are now displayed on the bottom of the screen. Click on **Passwords** and a screen appears listing all the schools and each school's username and password. It has not been copied here for security reasons.

Now that you know the username and password for your library, click on **Home** in the green navigation bar on the top of the screen. It will take you back to your library's home page:

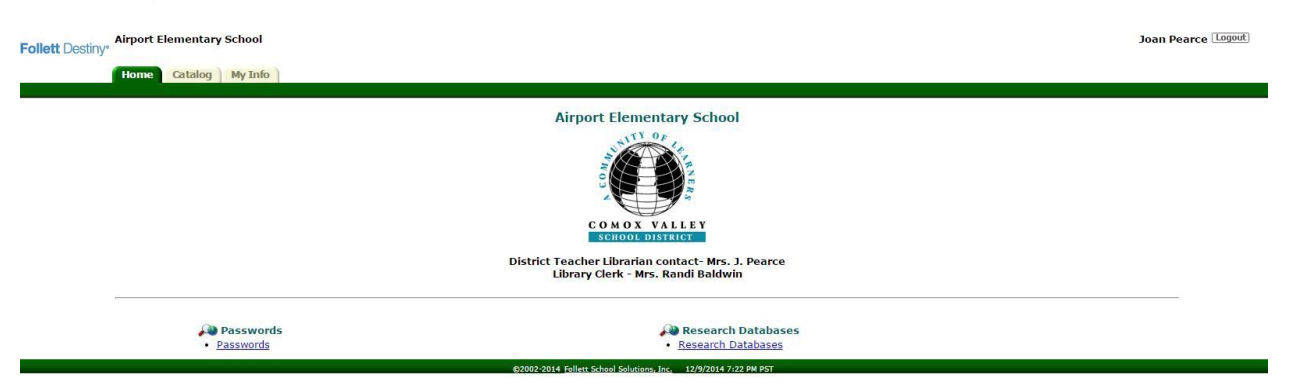

Click on Research Datbases. Click on the database you wish to explore. You will only be asked to login when you are at home.

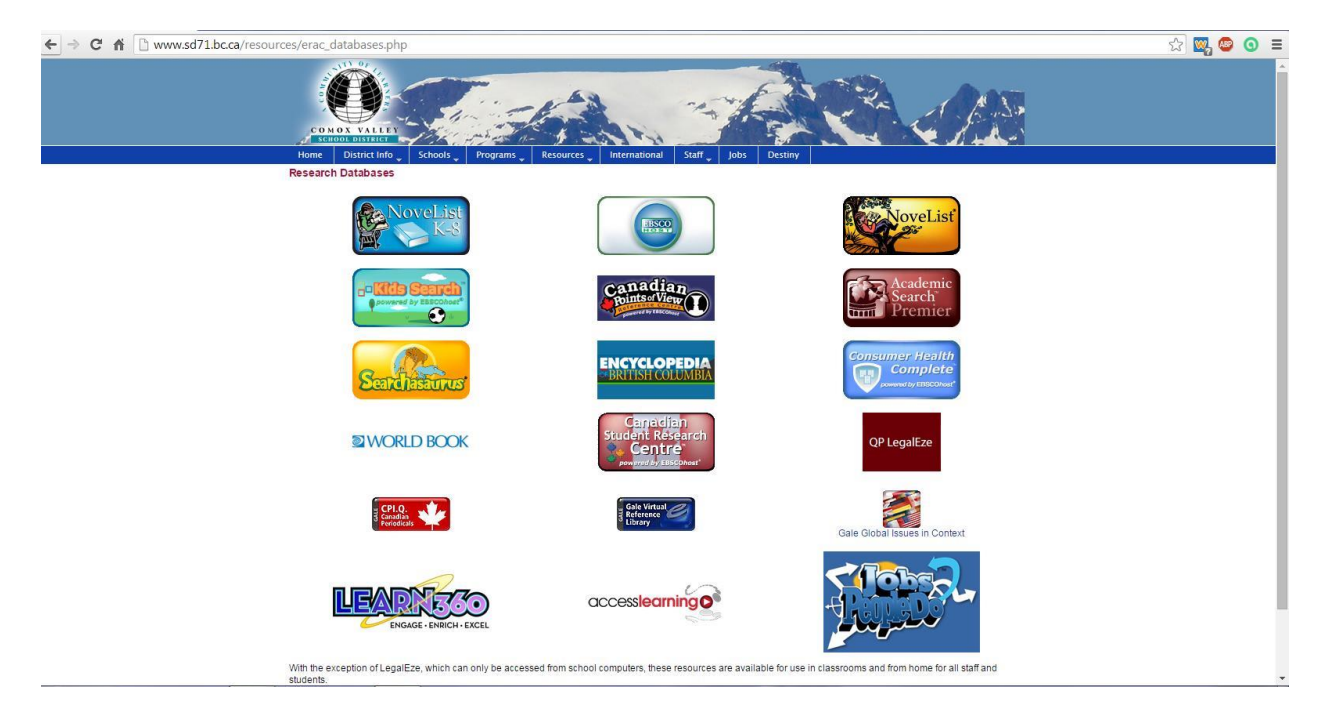

## From the learn71.ca site

You can simply type in <u>www.learn71.ca</u> in the navigation bar to bring up this site, or navigate to the SD 71 Home Page, scroll to the bottom and click on the **LEARN71** icon:

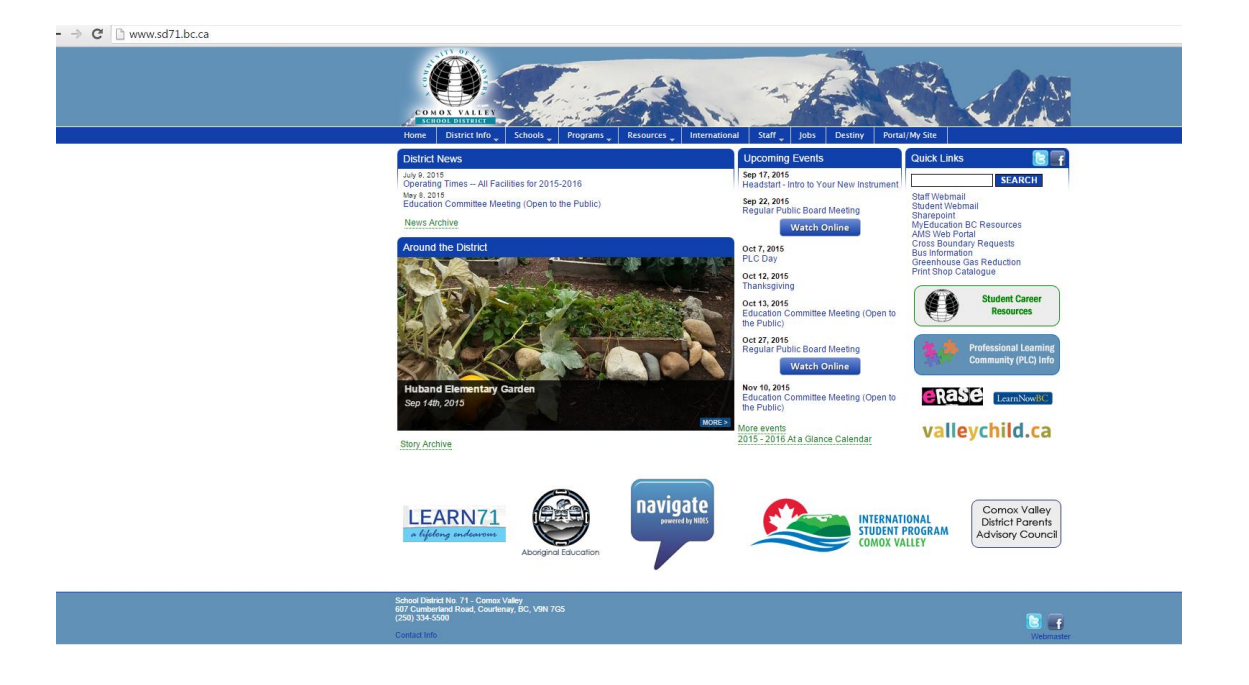

## The Learn71 site displays:

| ← → C 🗋 www.learn71.ca |                                                                                                    |                                                                      |
|------------------------|----------------------------------------------------------------------------------------------------|----------------------------------------------------------------------|
| 🕅 Log in               |                                                                                                    |                                                                      |
| Dog in                 | <section-header><section-header><complex-block><complex-block><table-row><table-row><table-row></table-row></table-row></table-row></complex-block></complex-block></section-header></section-header> | Bearch<br>My Site Help<br>App Consent Form<br>New Curriculum (Draft) |
|                        | vencome to reality inca, a community-univen resource portainor snaring and realithing.                                                                                                    | () Proudly powered by WordPress.                                     |

# Click on Library Commons. This screen appears:

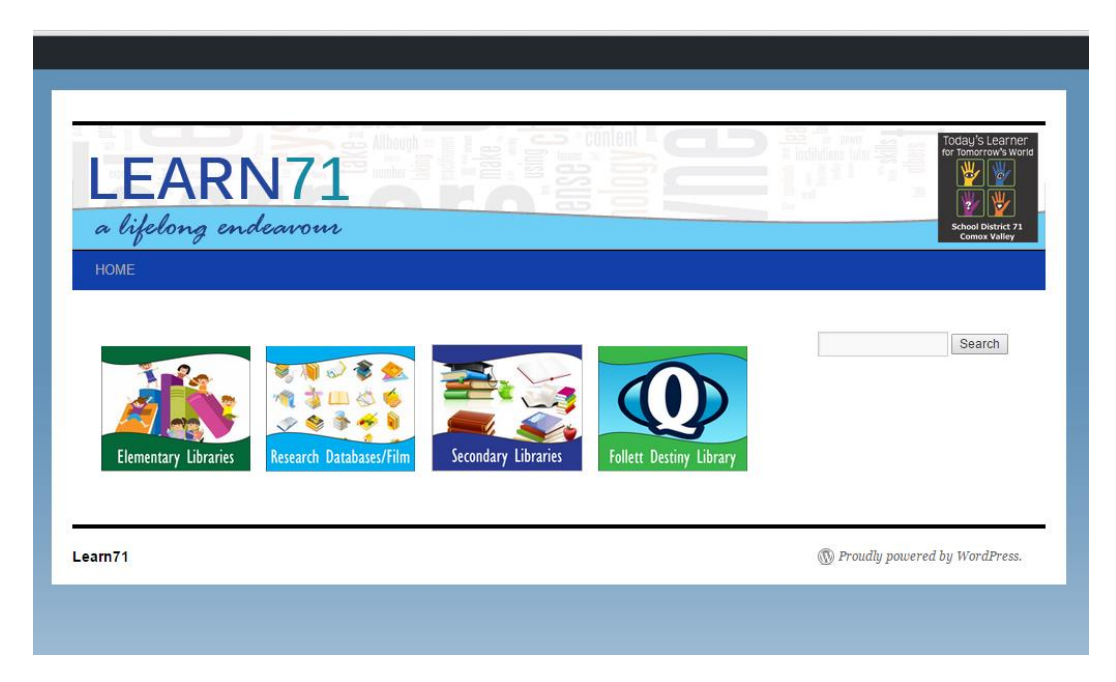

Click on Research Databases/Film. This screen appears:

| LEARN71<br>a lifelong endeavour<br>HOME | Today's Learner<br>for fomerow's World<br>with the second second |
|-----------------------------------------|----------------------------------------------------------------------------------------------------|
| Help Sheets/ Databases                  | Search                                                                                                    |
| _earn71  (M) Proudly powered by Word    |                                                                                                    |

Click on Research Databases/Film. This screen appears:

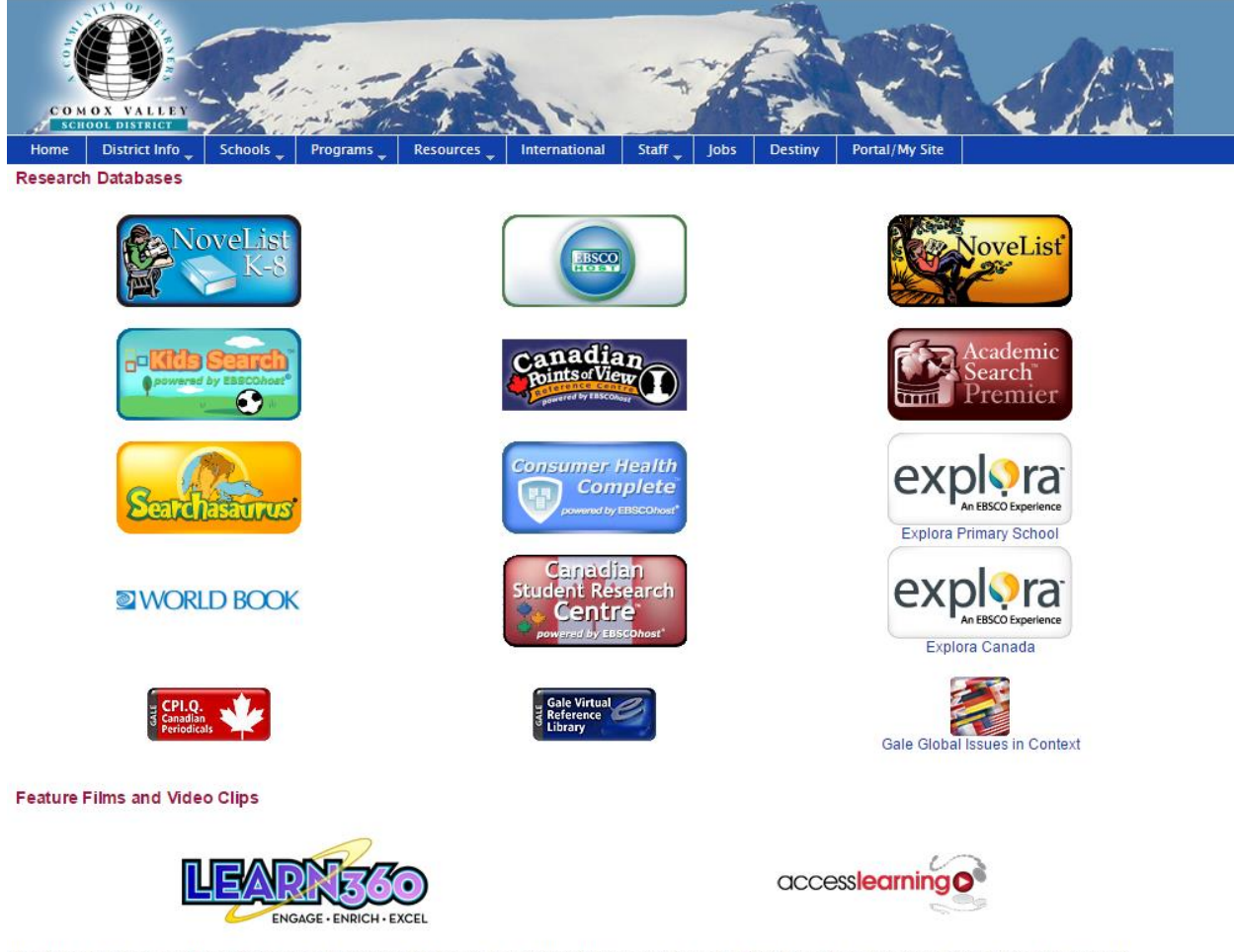

With the exception of LegalEze, which can only be accessed from school computers, these resources are available for use in classrooms and from home for all staff and students.

Click on a database to open it. If you are at home, you will have to enter the username and password for your school. They can be found on your school library homepage, at the bottom, after you have logged in.